## How to Generate W-2 Report

- Click the Reports from Payroll module.
   Click Process W-2

| rocess W-2         |                |             |             |            |                 |            |       |                 | ~ 5       |          |
|--------------------|----------------|-------------|-------------|------------|-----------------|------------|-------|-----------------|-----------|----------|
|                    |                |             |             |            |                 |            |       |                 |           |          |
| Details            |                |             |             |            |                 |            |       |                 |           |          |
| Year 20            | 017            |             |             |            |                 |            |       |                 |           |          |
| Q, Open 🛛 🖉 Select | All 🗌 Select N | one BB View | Filter (F3) |            |                 |            |       |                 |           | КЛ<br>ĽУ |
| Employee No.       | Last Name      | First Name  | Middle Name | Department | Address         | City       | State | Zip/Postal Code | Processed |          |
| 0001005055         |                |             |             |            | 4242 Flagstaff  | Fort Wayne | IN    | 46815           |           | 1        |
| 0001005123         | Goshorn        | Kate        |             | Accounting |                 |            |       |                 |           | 1        |
| 0001005124         | Kelly          | Rose        |             |            |                 |            |       |                 |           | 1        |
| 0001005125         | Palm           | Steve       | 1           | IT         |                 |            |       |                 |           |          |
| 0001005131         | Olney          | George      | М           | Admin      | 1234 Main St    | Fort Wayne | IN    | 46835           | ~         |          |
| 0001005134         | Employee       | Joe         | т           | Sales      | 1234 2nd Ave    | Robbinston | ME    | 04671           |           |          |
| 0001005145         |                |             |             |            | 7414 HAZ Ave    | Vancouver  | WA    | 98665           |           |          |
| 0001005166         | Mills          | Steve       | J           | Accounting | 6542 Sunny Lane | Fort Wayne | IN    | 46818           |           |          |
| 1005233            | Employee       | Joe         |             | Sales      | 4242 Flagstaff  | Fort Wayne | IN    | 46815           |           |          |
| 1005234            | Supervisor     | Joe         |             | Sales      | 4242 Flagstaff  | Fort Wayne | IN    | 46815           |           |          |
| 1005260            | Smith          | Steve       |             | Store A    | Diana Way       | Fenton     | MI    | 48430           |           |          |
| 1005261            | Jones          | Jill        |             | Store B    | 6422 East State | Fort Wayne | IN    | 46815           |           |          |
| 1005262            | Turner         | Brandon     |             | Store 4    | 9875115 20      | LaGrange   | IN    | 46761           |           |          |

3. Select employees to generate W-2 Report or click Select All button and click Process button rocess W-2

| Details        |                    |             |             |            |                  |              |       |                 |         |
|----------------|--------------------|-------------|-------------|------------|------------------|--------------|-------|-----------------|---------|
| ear            | 2017               |             |             |            |                  |              |       |                 |         |
| Q. Open 🔽 Sele | ect All 🗌 Select I | None 🔠 View | Filter (F3) |            |                  |              |       |                 |         |
| Employee No.   | Last Name          | First Name  | Middle Name | Department | Address          | City         | State | Zip/Postal Code | Process |
| HDGRIDER       | Grider             | Helen       | D           | IT         | 4512 Carriage    | Oceanside    | CA    | 92054           |         |
| JBCOSTA        | Costa              | Jacob       | В           | IT         | 1803 Woodlan     | Sacramento   | CA    | 95815           |         |
| JBFLORES       | Flores             | Judy        | В           | IT         | 3584 Kuhl Aven   | Atlanta      | GA    | 30312           |         |
| JBFOWLER       | Fowler             | James       | В           | Warehouse  | 4566 Tetrick Ro  | Winter Haven | FL    | 33884           |         |
| JDPATRICK      | Patrick            | Julia       | D           | QC         | 772 Coleman A    | Death Valley | CA    | 92328           |         |
| JGCOUNTESS     | Countess           | Joshua      | G           | Warehouse  | 1190 Rose Ave    | Metairle     | LA    | 70001           |         |
| JKBARNS        | Barns              | Jackie      | A           | Accounting | 4521 East State  | Fort Wayne   | IN    | 46815           |         |
| JMBICKEL       | Bickel             | James       | М           | Store A    | 1496 Harron D    | Baltimore    | MD    | 21202           |         |
| KPCOPPOLA      | Coppola            | Kevin       | Р           | Warehouse  | 610 Zappia Drive | Lexington    | KY    | 40507           |         |
| KPCOX          | Cox                | Kendra      | Р           | IT         | 3460 Bond Stre   | Providence   | RI    | 02905           |         |
| KTRICHTER      | Richter            | Keisha      | T           | Store B    | 2839 Willow Oa   | Lafayette    | LA    | 70501           |         |
| LDTURMAN       | Turman             | Lucy        | D           | Store B    | 3778 Burning     | Philadelphia | PA    | 19104           |         |
| LIMILLED       | Miller             | Lael        | 1           | Store B    | 3208 Wines Lane  | Houston      | TY    | 77002           |         |

## 4. Click Print button

a. Click Form W-2 (Black-&White Copy A, B, C, D, 1 & 2) to generate W-2 report

| H 🖨 🔂 K 4 Page 1 | ▼ of 24 ▶ ₩ 💾 👯 Pdf ▼                                                                                                    |
|------------------|----------------------------------------------------------------------------------------------------|
|                  | 222222         Image:                                                                                                    |
|                  | D M         Departure and Durine         W State Apple, Mill, Mill, |
|                  | Type:         1000000000000000000000000000000000000                                                                                                    |
|                  | b Stops excludes orderable         1 Stops to intervenuence         1 Faint intervenuence           111122233         1 Stops to intervenuence         1 Faint intervenuence           12100000         1 Stops to intervenuence         1 Faint intervenuence           12100000         1 Stops to intervenuence         1 Faint intervenuence           12100000         1 Stops to intervenuence         1 Faint intervenuence           12100000         1 Stops to intervenuence         1 Stops to intervenuence           12100000000000000000000000000000000000                                                                                                    |

? 🛱 🖓 🖂 Ready

b. Click Form W-2 (Preprinted, 2-Part) to generate preprinted W-2 report

| <b>A 8 8</b> 1 4             | Page 1 • of 4 • M E C Pdf                                                                                                    | •                                    |        |  |
|------------------------------|----------------------------------------------------------------------------------------------------|--------------------------------------|--------|--|
|                              |                                                                                                    |                                      |        |  |
|                              | 111222333                                                                                                    | 1280.00 155.09                       |        |  |
|                              | 1881y LLC<br>4242 Flagstaff Cove<br>Fort Wayne, IN 46815                                                                                | 1241.60 76.99<br>1241.60 18.00       |        |  |
|                              |                                                                                                    |                                      |        |  |
|                              | Julia D Patrick<br>772 Coleman Avenue<br>Death Valley, CA 92328                                                                         |                                      |        |  |
|                              |                                                                                                    |                                      |        |  |
|                              |                                                                                                    |                                      |        |  |
|                              |                                                                                                    |                                      |        |  |
|                              |                                                                                                    |                                      |        |  |
| lick W-3 Sumr                | nary to generate W-3 summary                                                                                                    | report                               |        |  |
| oort Viewer - W-3 Summary    |                                                                                                    |                                      | ~ □ ×  |  |
| <b>M B B</b> K 4 5           | age 1 🔻 of 1 🕨 🕅 🖽 Pdf 👻                                                                                                    |                                      |        |  |
|                              |                                                                                                    |                                      |        |  |
|                              | iRely LLC<br>4242 Flagstaff Cove<br>Fort Wayne, IN 46815                                                                                | W-3 Summary<br>Monday, July 17, 2017 |        |  |
|                              | Year: 2017                                                                                                    |                                      |        |  |
|                              | Box Description<br>b Third-party Sick Pay<br>C Total Number of Forms W-2                                                                |                                      |        |  |
|                              | 2 Federal income tax withheld<br>3 Social security wages<br>4 Social security tax withheld                                              | 426.46<br>3,393.13<br>214.95         |        |  |
|                              | 6 Medicare tax withheld<br>7 Social security tips<br>8 Allocated tips                                                                   | 5,535,13<br>50.28<br>0.00<br>0.00    |        |  |
|                              | 10 Dependent care benefits<br>11 Nonqualified plans<br>12a Deferred compensation<br>14 Income tax withheld by payer of third-party sick | 0.00<br>0.00<br>0.00<br>0.00         |        |  |
|                              | 16 State wages, tips, etc                                                                                                    | 1,120.00<br>35,23<br>560.00<br>6.72  |        |  |
|                              |                                                                                                    |                                      |        |  |
| 🗘 🖓 🖂 Ready                  |                                                                                                    |                                      | -      |  |
|                              |                                                                                                    |                                      |        |  |
| <ol> <li>If no en</li> </ol> | ployee is processed and Print                                                                                                    | outton is clicked, warning is dis    | played |  |
|                              |                                                                                                    |                                      |        |  |
|                              |                                                                                                    |                                      |        |  |
|                              |                                                                                                    |                                      |        |  |
|                              |                                                                                                    |                                      |        |  |
|                              |                                                                                                    |                                      |        |  |
|                              |                                                                                                    |                                      |        |  |
|                              | iR                                                                                                    | elv i21                              |        |  |
|                              |                                                                                                    |                                      |        |  |
|                              | NI 1                                                                                                    |                                      | 4      |  |
|                              | No processed r                                                                                                    | ecord(s) selected to Prin            | it.    |  |
|                              | No processed r                                                                                                    | ecord(s) selected to Prir            | ıt.    |  |
|                              | No processed r                                                                                                    | ecord(s) selected to Prir            | it.    |  |

5. Click button with printer icon to print generated reports.

6. To generate E-File for W-2, click Generate E-File button

| Details             |                              |         |                   |                   |                     |                             |               |  |
|---------------------|------------------------------|---------|-------------------|-------------------|---------------------|-----------------------------|---------------|--|
| Year 20             | 7                            |         |                   |                   |                     |                             |               |  |
| Submitter Inform    | ation                        |         |                   | Employer Informat | ion                 |                             |               |  |
| BSO User ID         | test Registered EIN 3453     |         | 34534534          | Agent Indicator   | ~ Ag                | ent for EIN                 |               |  |
| Name                | IRELY ADMIN                  |         |                   | Employer EIN      | 111222333 Ot        | ner EIN                     |               |  |
| Location Address    |                              |         |                   | Establishment No  | Ter                 | minating Bu                 | isiness       |  |
| Delivery Address    | test                         |         |                   | Employer Name     | iRely LLC           |                             |               |  |
| Eity                | Melbourne State VIC          |         |                   | Location Address  | 4242 Flagstaff Cove |                             |               |  |
| lip Code            | 2132 Ext Country Australia ~ |         |                   | Delivery Address  | 4242 Flagstaff Cove |                             |               |  |
| reparer             | Self-Prepared                | ✓ WFID  |                   | City              | Fort Wayne          | State                       | IN            |  |
| Company Information |                              |         |                   | Zip Code          | 46815 Ext           | Country                     | United States |  |
| ompany Name         | iRely LLC                    |         |                   | Employment Code   | R                   | <ul> <li>Employe</li> </ul> | r Kind N      |  |
| ocation Address     | 4242 Flagstaff Cove          |         |                   | Tax Jurisdiction  |                     | ✓ Third-pa                  | rty Sick Pay  |  |
| Delivery Address    | 4242 Flagstaff Cove          | 2       |                   | Contact Name      |                     |                             |               |  |
| Eity                | Fort Wayne                   | State   | IN                | Phone             | 8004335724 ×        | Fax                         | 2604865187    |  |
| Zip Code            | 46815 Ext                    | Country | United States 🗸 🗸 | Email             |                     |                             |               |  |
| Contact Name        | TEST                         |         |                   |                   |                     |                             |               |  |
| hone                | 8004335724 ×                 | Fax     | 2604865187        |                   |                     |                             |               |  |

7. Fill out required fields and click Generate button

Data input on the fields are saved when generating E-File